PCL Printer Driver for Microsoft Windows 95

\_\_\_\_\_

Installation instructions for the PCL Printer Driver for Microsoft Windows 95

- 1. Start Windows 95.
- 2. Insert the diskette with the driver in the a: drive.
- 3. Select the Start button on the task bar. Then select Settings and Printers.
- 4. Double-click the Add Printer icon. The Add Printers Wizard dialog box is displayed.
- 5. Select the Next> button.
- 6. Select Local or Network printer and then select the Next> button.
- 7. Make sure the driver diskette is in the a: drive and select the Have Disk... button.
- 8. Select the OK button.
- 9. Select the appropriate printer from the list and select the Next> button.
- 10. If the driver was previously installed, the option to keep the existing driver or Replace the existing driver will appear. Select Replace existing driver and then select the Next> button.
- 11. Select the appropriate printer port (normally LPT1:) and select the Next> button.
- 12. Type a name for the printer object or use the supplied name. If the driver was previously installed using the supplied name, then the new supplied name will have '(Copy #)' appended to it. This is to ensure that two printer objects do not have the same name. Select whether this printer object should be the default printer or not and select the Next> button.
- 13. If you would like a test page to be printed through the driver you are installing to test if the driver was installed correctly, select Yes or No and then select the Finish button.
- 14. If you had previously installed the printer driver you may now wish to delete the new printer object. The newly installed driver files replace the existing driver files and therefore the old printer object was also updated. To delete the new printer object, click on the object with the right mouse button and select Delete.
- 15. To open the printer object, Double-click the object then select

Printer and Properties.

 $\rightarrow$